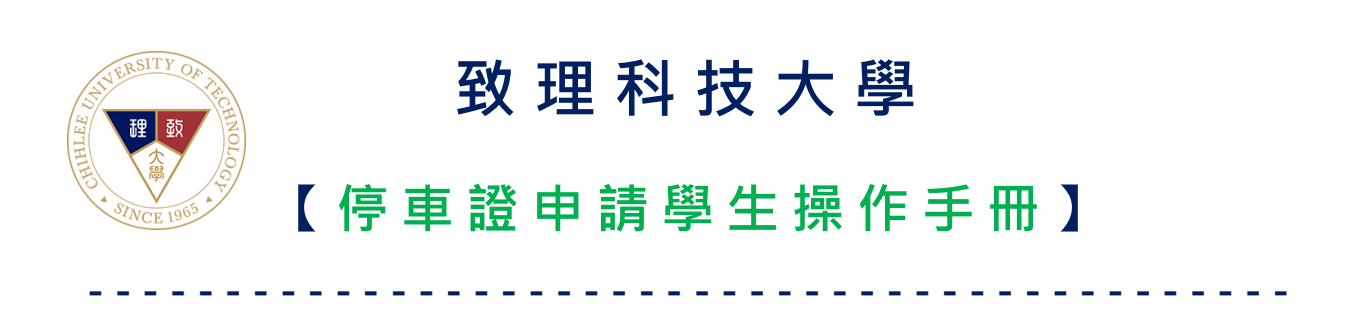

## 目錄

| — `        | 登入系統     | 3 |
|------------|----------|---|
| _`         | 功能列選單介紹  | 3 |
| $\equiv$ 、 | 機車駕照上傳   | 4 |
| 四、         | 機車停車證申請  | 5 |
| 五、         | 檢視歷史申請紀錄 | 6 |

### **一、**登入系統

先打開瀏覽器,進入停車證申請系統,登入之帳號、密碼與校園入口網站相同。

| 致理科技大學     停車證申請       Chihlee University of Technology                                                         |        |    |     |                     |                     |  |  |
|----------------------------------------------------------------------------------------------------|--------|----|-----|---------------------|---------------------|--|--|
| 帳號:                                                                                                    | 系統開放時間 |    |     |                     |                     |  |  |
| 密碼:                                                                                                    | 學年度    | 學期 | 學制  | 開放申請時間              | 結束申請時間              |  |  |
|                                                                                                    | 109    | 2  | 日四技 | 2021-06-01 00:00:00 | 2021-06-30 00:00:00 |  |  |
| 停車證中請 操作于 册- 卜載                                                                                                 | 109    | 2  | 日二技 | 2021-06-12 04:00:00 | 2021-06-24 17:00:00 |  |  |
| □ □ □ □ □ □ □ □ □ □ □ □ □ □ □ □ □ □ □                                                                           | 109    | 2  | 夜四技 | 2021-06-01 00:00:00 | 2021-06-04 00:00:00 |  |  |
| 「豆八」「「「小里英」                                                                                                    |        |    |     |                     |                     |  |  |
| 若有停車相關問題,請洽:日間部總務處事務組(02)2257-6167#1217<br>進修部總務組(02)2257-6167#1317<br>若有系統操作問題,請洽管理資訊組 (02)2257-6167#1286,1586 |        |    |     |                     |                     |  |  |

## 二、功能列選單介紹

登入後,可由上方功能列選單選取要操作項目。

項目包含:機車駕照上傳、機車停車證申請、歷史申請紀錄查詢。

| 致理科技大學<br>Chihlee University of Technology |      |        |        |                      | 停車證申請                     |                                                 |                                              |
|--------------------------------------------|------|--------|--------|----------------------|---------------------------|-------------------------------------------------|----------------------------------------------|
|                                            | 機車駕照 | 機車停車申請 | 歷史申請紀錄 | 登出                   |                           | 您好!                                             | 同學                                           |
| 歡迎使用停車證申請系統                                |      |        |        |                      |                           |                                                 |                                              |
| 請從上方功能列進行停車證申請                             |      |        |        |                      |                           |                                                 |                                              |
|                                            |      |        |        |                      |                           |                                                 |                                              |
|                                            |      |        |        |                      |                           |                                                 |                                              |
|                                            |      |        |        |                      |                           |                                                 |                                              |
|                                            |      |        | Ż      | 告有停車相關問題,<br>若有系統操作F | ,請洽:日間部總<br>進<br>問題,請洽管理資 | 1務處事務組(02)22<br>1修部總務組(02)22<br>資訊組 (02)2257-61 | 57-6167#1217<br>57-6167#1317<br>67#1286,1586 |

#### 三、機車駕照上傳

由功能列點擊「機車駕照」,跳至機車駕照上傳頁面。

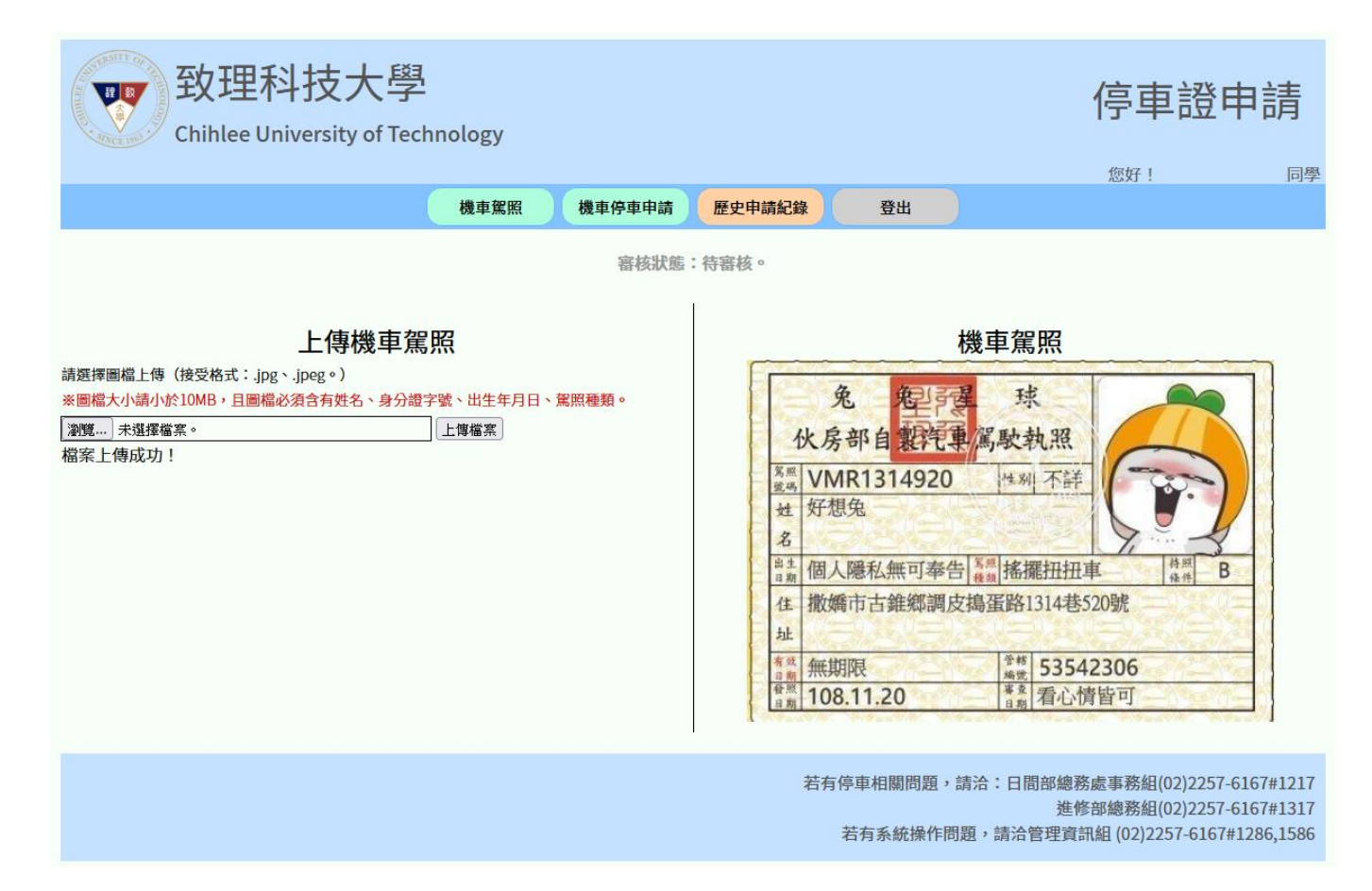

點擊「瀏覽」→選擇您於電腦或行動裝置中的駕照照片→點擊「開啟」→並於畫面中 點擊「上傳檔案」。

※注意:圖片格式需為.jpg 或.jpeg。

圖檔大小需小於 10MB, 若大於 10MB 請先行壓縮後上傳。

上傳成功後,圖片將於右側區域 或 下方區域,會顯示您所上傳的駕照照片。

並於上方會顯示目前審核狀態。

若為待審核、審核不通過時,將可以隨時重新上傳。

若為審核通過,如需重新上傳,請聯繫總務處事務組/進修部總務組。

## 四、 機車停車證申請

由功能列點擊「機車停車申請」,跳至機車機車停車申請頁面。

| 致理科技大學<br>Chihlee University of Technology                  |              |                          | 停車                                     | 證申請                                                         |  |
|-------------------------------------------------------------|--------------|--------------------------|----------------------------------------|-------------------------------------------------------------|--|
| 機車駕照機車停車申請                                                  | 歷史申請紀錄       | 登出                       |                                        |                                                             |  |
| <b>申請機車停車</b><br>申請停車學年度學期: 109學年度第2學期 ✓                    | 申請紀錄         |                          |                                        |                                                             |  |
| 請關入甲請停車単號·(===請選擇車牌=== ♥) APP-2222 (申請)<br>亩號・ΔPP-2222 (申請) | 功能鍵          | 車牌號碼                     | 是否審核通過                                 | 須繳費金額                                                       |  |
|                                                             | 變更車號 刪除申請    | APP-0000                 | 待審核                                    | 待審核                                                         |  |
| 芯於109学年度弟2学期巳申請甲輛數                                          | 變更車號<br>刪除申請 | APP-1111                 | 待審核                                    | 待審核                                                         |  |
| 每人每學期限申請三輛,將無法再申                                            | 變更車號<br>刪除申請 | APP-2222                 | 待審核                                    | 待審核                                                         |  |
| 請。                                                          |              |                          |                                        |                                                             |  |
|                                                             | 若有停          | ē車相關問題,請洽:<br>告有系統操作問題,請 | 日間部總務處事務組(<br>進修部總務組(<br>洽管理資訊組 (02)22 | 02)2257-6167#1217<br>02)2257-6167#1317<br>57-6167#1286,1586 |  |

1. 選擇您要申請之學年度學期。

2. 輸入您要申請停車車號,系統提供歷年申請之車牌號碼於下拉式選單中可以直接選

取,或選擇「其他車牌號碼」自行輸入新的車牌號碼。

※注意:每人每學期限申請三輛。

上傳成功後,將於右側區域 或 下方區域,會顯示您所申請之車號。

若為待審核、審核不通過時,將可以選擇變更車號 或 刪除申請服務。

若為審核通過,如需變更或刪除,請聯繫總務處事務組/進修部總務組。

# 五、檢視歷史申請紀錄

由功能列點擊「歷史申請紀錄」,跳至歷史申請紀錄頁面。

| 致理科技大<br>Chihlee University of        | 停車證申請    |            |                           |                                                                                           |  |  |  |  |  |
|---------------------------------------|----------|------------|---------------------------|-------------------------------------------------------------------------------------------|--|--|--|--|--|
|                                       | 機車駕照機車停  | 車申請 歷史申請紀錄 | 登出                        |                                                                                           |  |  |  |  |  |
| 109 <sup>要</sup> 年度,第2 <sup>要</sup> 期 |          |            |                           |                                                                                           |  |  |  |  |  |
| 類別                                    | 車牌號碼     | 是否         | 審核通過                      | 須繳費金額                                                                                     |  |  |  |  |  |
| 機車                                    | APP-0000 | 審相         | 亥通過!                      | NT\$300                                                                                   |  |  |  |  |  |
| 機車                                    | APP-1111 |            | 審核未                       | 通過!                                                                                       |  |  |  |  |  |
| 機車                                    | APP-2222 | 審相         | 亥通過!                      | 無須繳費                                                                                      |  |  |  |  |  |
|                                       |          | 若有         | 百停車相關問題,請洽:<br>若有系統操作問題,諱 | 日間部總務處事務組(02)2257-6167#1217<br>進修部總務組(02)2257-6167#1317<br>洽管理資訊組 (02)2257-6167#1286,1586 |  |  |  |  |  |

可查看每學年度學期申請停車證狀態。